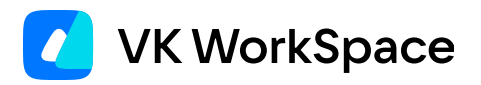

## Миграция календарей по протоколу EWS

Инструкция для инсталляций Почты на одну машину

© VK WorkSpace, 2024 г. Все права защищены

### Оглавление

| Назначение документа                                         | 4 |
|--------------------------------------------------------------|---|
| Дополнительная документация                                  | 4 |
| Предварительные условия                                      | 4 |
| Предварительные действия                                     | 5 |
| Шаг 1. Настройте интеграцию с сервером Exchange Web Services | 6 |
| Шаг 2. Настройте перенос событий из Почты в MS Exchange      | 8 |
| Шаг 3. Добавьте домен EWS-сервера в административной панели  | 8 |
| Шаг 4. Выполните синхронизацию календарей                    | 9 |

### Назначение документа

В документе описан порядок действий для синхронизации календарей между Exchange EWS 2013 и моноинсталляцией Почты. Exchange Web Services (EWS) — протокол на основе SOAP API, разработанный для управления компонентами MS Exchange.

Документ предназначен для использования системными администраторами.

Если требуется синхронизация кластерной инсталляции Почты или миграция с Exchange EWS 2019, обратитесь к представителю VK.

## Дополнительная документация

Миграция почты и календарей — в документе описана миграция почтовых данных и календарей пользователей:

- Архитектура электронной почты на базе Почты VK WorkSpace при интеграции старой корпоративной электронной почты и Почты VK WorkSpace.
- Подготовка и настройка интеграции старой электронной почты и Почты VK WorkSpace.
- Запуск и мониторинг миграции данных почтовых ящиков и календарей пользователей.
- Завершение миграции и перенаправление почтовых потоков.
- Вывод из эксплуатации серверов старой электронной почты.

## Предварительные условия

Чтобы начать настройку, вам потребуется:

- 1. Доступ к веб-интерфейсу установщика Почты VK WorkSpace (http://<company\_domain>:8888).
- 2. Доступ на сервер Почты и в административную панель VK WorkSpace (https:// biz.<company\_domain>).
- 3. Навыки системного администрирования Linux, Microsoft Exchange Server и Microsoft Windows Server.
- 4. Пользователи из Microsoft Exchange Server должны быть предварительно созданы в Почте VK WorkSpace вручную или при помощи интеграции с Active Directory.
- 5. Адрес сервера Exchange Web Services (далее EWS).
- 6. Если используются старые версии TLS на сервере EWS готовые сборки RPM и DEB пакетов для использования утилиты socat (необходимо запросить у представителей VK).

1. Обеспечьте сетевой доступ.

Перед началом синхронизации календарей на сервере EWS обеспечьте свободный порт для Почты. На сервере Почты — свободный порт для Exchange EWS.

2. Создайте сервисную учетную запись Active Directory для синхронизации календарей.

Создайте в службе каталога сервисную учетную запись для синхронизации календарей, например, svc\_vkmail\_collector. Средствами EMS назначьте данной учетной записи роль ApplicationImpersonation. Командлет для назначения роли имеет следующий вид:

New-ManagementRoleAssignment -Role ApplicationImpersonation -User svc\_vkmail\_collector

3. Настройте проксирование TLS для синхронизации календарей.

Так как Почта передает данные по TLS 1.3, а EWS 2013 поддерживает TLS версии 1.1 и 1.2, требуется настройка туннелирования TLS через socat:

а. На сервере Почты установите RPM- и DEB-пакеты, полученные у представителей VK:

```
# RPM
sudo rpm -Uvh socat-static-1.7.4.4_20230607_223844-x86_64.rpm
# DEB
sudo dpkg -i socat-static-1.7.4.4-20230607-223844-x86_64.deb
```

b. Создайте промежуточное соединение.

В примере ниже будет использоваться порт 9443 на сервере Почты и порт 443 на сервере EWS:

```
# Запустите настройку скрипта (exch1 — имя сервиса подключения)
sudo /usr/local/bin/socat-static-tls-forwarder-install.sh \
exch1 9443 <EWS domain>:443
```

```
# Запустите socat TLS forwarder
sudo systemctl daemon-reload
sudo systemctl start socat-static-tls-forwarder-exch1
```

```
# Проверьте соединение
openssl s_client -connect 127.0.0.1:9443
```

#### 🛕 Внимание

Порты должны быть указаны явно. Первый адрес порта в скрипте принадлежит Почте, второй — Exchange EWS (порт должен быть открыт для Почты). Оба порта должны быть свободны.

## Шаг 1. Настройте интеграцию с сервером Exchange Web Services

- 1. Подключитесь к веб-интерфейсу установщика Почты по адресу http://<company\_domain>:8888.
- Чтобы в интерфейсе установщика Почты появилась вкладка с настройками EWS, в списке продуктов должен быть включен флаг Миграция календарей по протоколу EWS. Для включения опции кликните по значку () и выпадающем меню нажмите на кнопку Продукты.

| AdminPanel Настройки Обслуживание   |               | 0.                                                            |
|-------------------------------------|---------------|---------------------------------------------------------------|
|                                     |               | Продукты                                                      |
|                                     | -             | Ооновить лицензионныи ключ                                    |
| Пе показывать завершённые           | Объектов в ст | Инструкция по установке<br>Инструкция по кластерной установке |
| Показать вспомогательные контейнеры | Группирс      | Инструкция по обновлению                                      |
| vkwm2-mon-1 (100 70 80 95) men o    |               | Инструкция по обновлению кластерной установки                 |
|                                     |               |                                                               |
| vkwm2-t-2 (100.70.81.139) apj 🛈     |               | T 2 袋 <mark>、</mark>                                          |
| vkwm2-f-1 (100.70.81.128) api 🕥     |               | 17 2 🔅 🔹                                                      |
| vkwm2-db-2 (100.70.81.80) db 🛈      |               | 🛙 2 袋 🔽                                                       |
| vkwm2-db-1 (100.70.138.85) പം ന     |               | ការសិ 🗸                                                       |

В списке продуктов включите компонент Миграция календарей по протоколу EWS.

| 1 виртуальна | ая машина на любом гипервизоре, 48 GB RAM, 24 vCPU, 300 GB SSI | 2 |
|--------------|----------------------------------------------------------------|---|
| Адм          | инистративная панель                                           |   |
| Ядр          | о объектного хранилища S3                                      |   |
|              | Ядро распределённого файлового хранилища                       |   |
| API          | больших вложений VK WorkMail                                   |   |
| Кал          | ендарь                                                         |   |
|              | Миграция календарей по протоколу EWS                           |   |
|              |                                                                |   |

3. В разделе Интеграции → Миграция календарей по протоколу EWS нажмите на кнопку Добавить и введите адрес сервера EWS — после этого станут доступны поля для первоначальной настройки синхронизации:

| Сети Доменные имена                    | Хранилища Шардирование и репликация БД     | Настройки компонентов | Интеграции       | Переменные окружен | яия          |
|----------------------------------------|--------------------------------------------|-----------------------|------------------|--------------------|--------------|
| Інтеграция с VK Teams                  | ad2013.on-premise.ru + Добавить            |                       |                  |                    |              |
| оты для VK Teams                       |                                            | exch.on-              | premise.ru       | ර 둼                |              |
| Інтеграция с антивирусом               |                                            |                       |                  |                    |              |
| о протоколу ІСАР                       | Адрес сервера EWS (Exchange Web Services): |                       |                  |                    |              |
| Інтеграция с WOPI-<br>едактором        | Логин для подключения к серверу EWS:       |                       |                  |                    |              |
| борщик почты                           | Пароль для подключения к серверу EWS:      |                       |                  |                    |              |
| нтеграция с другими                    |                                            |                       |                  |                    |              |
| нсталляциями VK<br>VorkMail Deprecated | Тип прав учётной записи в EWS:             | impersonation         |                  |                    |              |
| нтеграция с Kerberos                   | Пропустить проверку SSL-сертификата серве  | epa EWS               |                  |                    |              |
| SSO-авторизация)                       | SSL-сертификат сервера (или корневой):     | BEGIN CERTI           | FICATE           |                    |              |
| играция календарей по<br>ротоколу EWS  |                                            |                       |                  |                    |              |
|                                        |                                            | BEGIN CERTI           | FICATE           |                    |              |
|                                        |                                            |                       |                  |                    |              |
|                                        |                                            | Или выберите фа       | айл с сертификат | гом                | Выбрать файл |

• Адрес сервера EWS (Exchange Web Services) — введите адрес сервера Почты вместе с портом, заданным при настройке socat.

#### 🛕 Важно

Противоречие между названием поля в интерфейсе и реально вводимым адресом обусловлено разницей в версиях TLS. Установщик будет воспринимать введенные в поле IP-адрес и порт как адрес сервера EWS. После преобразование в TLS 1.1 с помощью socat соединение будет перенаправлено на реальный адрес EWS.

- Логин для подключения к серверу EWS логин пользователя в Active Directory с правами Impersonation.
- Пароль для подключения к серверу EWS пароль пользователя Active Directory с правами Impersonation.
- Тип прав учетной записи в EWS тип прав установлен по умолчанию.
- Пропустить проверку SSL-сертификата сервера EWS включите флаг, если нужно пропустить проверку SSL.
- SSL-сертификат сервера (или корневой) вставьте в поле SSL-сертификат сервера Exchange EWS или корневой сертификат MS Exchange. Также доступно добавление сертификата в виде файла.
- 4. После сохранения изменений перейдите к списку контейнеров повторите нужные шаги (они уже отмечены желтым). Также можно нажать на кнопку **Play** в общей строке состояния.

# Шаг 2. Настройте перенос событий из Почты в MS Exchange

Если необходимо, чтобы события переносились не только из MS Exchange в Почту, но и наоборот, выполните шаги:

- 1. Перейдите в раздел Переменные окружения и найдите вкладку calendar-cexsy\*.
- 2. Нажмите на кнопку редактирования, а затем на кнопку **Добавить**. В выпадающем меню выберите переменную CEXSY\_ACCESS\_LIST\_MODE (первая в списке):

|               |                             | Настро             | ики     |                  |                  |                 |          |
|---------------|-----------------------------|--------------------|---------|------------------|------------------|-----------------|----------|
| Сети Доменные | имена Хранилища Шардирован  | ие и репликация БД | Настрой | ки компонентов   | Интеграции       | Переменные окру | кения    |
| abookpdd-tar  | Установленные пользоват     | елем переменные    | calen   | dar-cexsy*:      |                  | Отмена          | Сохранит |
| addrbook-tar  | Назрание поременной         |                    | c       | EXSY_ACCESS_LIST | r_mode           |                 |          |
| adloader      |                             | •                  | c       | EXSY_ACCESS_LIST | LOSER_REGEX      |                 |          |
| aliases-tar   | Заполните поле              |                    | с       | EXSY_GCTUNE_DIS  | ABLE             |                 |          |
| ameli-common  | T Accounts                  |                    | с       | EXSY_GCTUNE_ME   | M_LIMIT          |                 |          |
| annass_tar    |                             |                    | с       | EXSY_LOG_LEVEL   |                  |                 |          |
| appass-tar    | Список возможных переменных | илод кіц           | с       | EXSY_PROCESSOR_  | _WORKERS         |                 |          |
| arbuzapi      | Имя переменной              |                    | 31 C    | EXSY_TARANTOOL_  | _RECONNECT_INTER | VAL             | Варианты |
| as            |                             |                    | E       | NVOY_ADMIN_PORT  | г                |                 |          |
| as-cleaner    | CEXSY_ACCESS_LIST_MODE      |                    | E       | NVOY_CONNECT_TI  | IMEOUT           |                 |          |
| as-tnt        | CEXSY_ACCESS_LIST_USER_REG  | х                  | E       | NVOY_HEALTHY_TH  | IRESHOLD         |                 |          |
| attfiledb     |                             |                    | E       | NVOY_INTERVAL    |                  |                 |          |
| attfront      | CEXSY_GCTUNE_DISABLE        |                    | E       | NVOY_NO_TRAFFIC  | _HEALTHY_INTERVA | L               |          |
| attpairdb     | CEXSY_GCTUNE_MEM_LIMIT      |                    | E       | NVOY_NO_TRAFFIC  | _INTERVAL        |                 |          |
|               |                             |                    | E       | NVOY TIMEOUT     |                  |                 |          |

Если выставить значение **black**, будут синхронизироваться все почтовые ящики, если **white** — ни один.

3. Сохрание изменения и перейдите к списку контейнеров для повторения нужных шагов. Также можно нажать на кнопку **Play** в общей строке состояния.

## Шаг 3. Добавьте домен EWS-сервера в административной панели

Перейдите в административную панель (https://biz.<company\_domain>) и добавьте домен EWS-сервера с помощью кнопки **Подключить новый проект**:

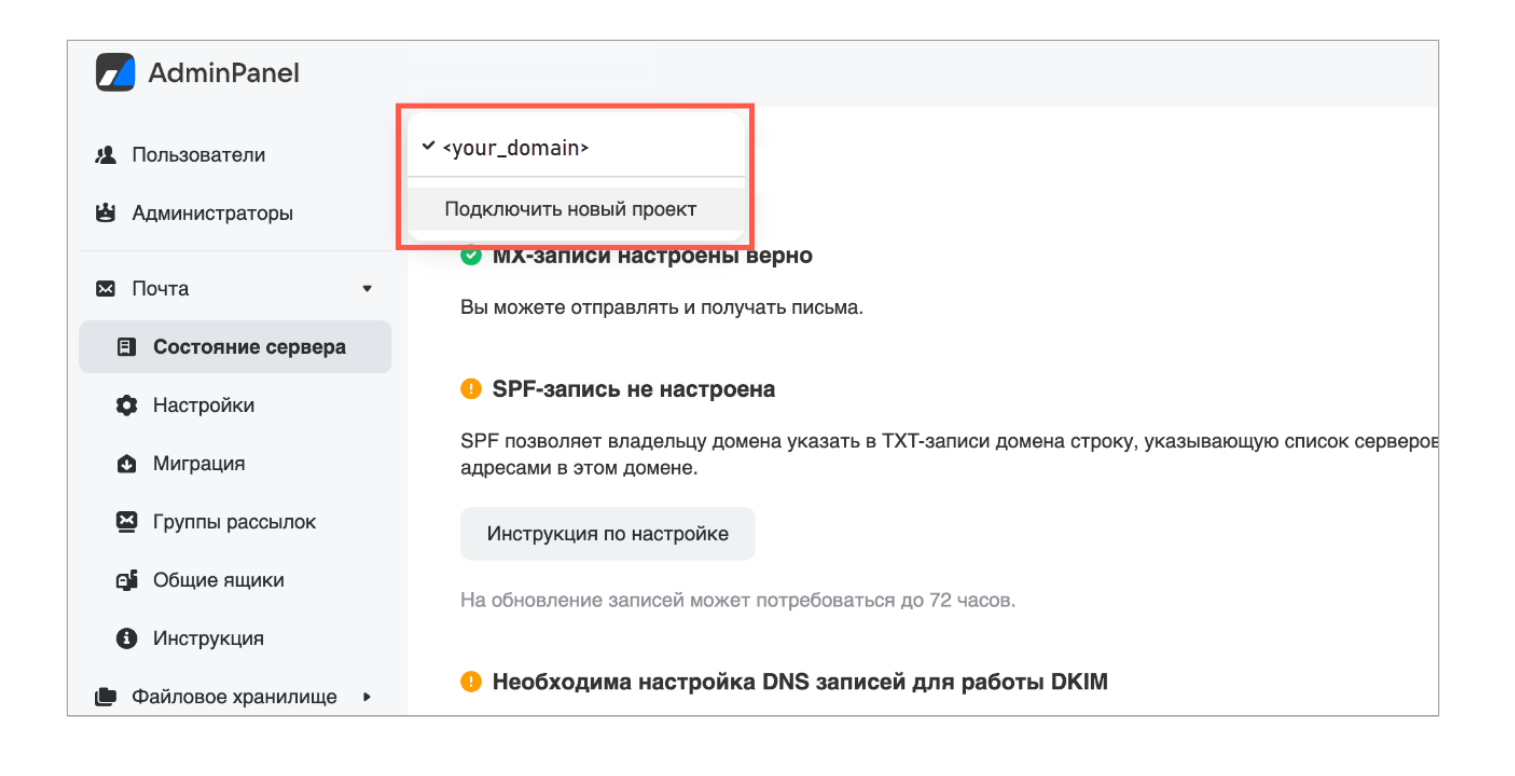

## Шаг 4. Выполните синхронизацию календарей

римечание

Перед проведением миграции календарей убедитесь, что пользователи из MS Exchange созданы в Почте.

Почта VK WorkSpace поддерживает два типа миграции:

- 1. Синхронизация календарей перенос событий из MS Exchange в Почту.
- 2. Подписка на события двухсторонняя интеграция. События пользователей, созданные в любой из систем, будут отображаться как в Exchange, так и в Почте.

Синхонизация и подписка не исключают друг друга: вы можете провести синхронизацию для одних пользователей и подписку для других.

Чтобы запустить миграцию событий из MS Exchange в Почту, а так же подписку на календари:

- 1. Подключитесь к гипервизору vkmail-02 средствами клиента SSH и перейдите в каталог /home/ deployer.
- 2. Сохраните скрипты с названиями sync\_all.sh и subscribe.sh соответственно.

Содержание скрипта sync\_all.sh:

```
#!/bin/sh
APITOKEN=$(awk '/^exchangesync::config::api_token/ {print $2}' /home/deployer/main.yaml)
CALINTAPI=$(awk '/^calendarapi_internal_exchange_sync_token/ {print $2}' /home/deployer/
main.yaml)
sudo docker exec -it exchange-sync-api1 /usr/bin/subscriber -sync_api_url=127.0.0.1 -
sync_api_insecure "-sync_api_acl_token=$APITOKEN" -internal_api_url=calendarapi-
internal.qdit -internal_api_init_timeout=120s -internal_api_request_timeout=120s -
internal_api_acl_header=x-calendarapi-grpc-token -internal_api_insecure "-
```

```
internal_api_acl_token=$CALINTAPI" -internal_api_request_timeout=120s -
sync_api_request_timeout=120s -operation=sync_all "$@"
```

#### Содержание скрипта subscribe.sh:

```
#!/bin/sh
APITOKEN=$(awk '/^exchangesync::config::api_token/ {print $2}' /home/deployer/main.yaml)
CALINTAPI=$(awk '/^calendarapi_internal_exchange_sync_token/ {print $2}' /home/deployer/
main.yaml)
sudo docker exec -it exchange-sync-api1 /usr/bin/subscriber -sync_api_url=127.0.0.1 -
sync_api_insecure "-sync_api_acl_token=$APITOKEN" -internal_api_url=calendarapi-
internal.qdit -internal_api_init_timeout=120s -internal_api_request_timeout=120s -
internal_api_acl_header=x-calendarapi-grpc-token -internal_api_insecure "-
internal_api_acl_token=$CALINTAPI" -internal_api_request_timeout=120s -
sync_api_request_timeout=120s -operation=subscribe_to_all "$@"
```

3. Для синхронизации календарей запустите скрипт sync\_all.sh:

```
# Вместе с командой необходимо передать список электронных адресов sh sync_all.sh <email> <email>
```

Для подписки на календари пользователей запустите скрипт subscribe.sh:

```
# Вместе с командой необходимо передать список электронных адресов sh subscribe.sh <email> <email>
```

#### 🛕 Важно

При вводе имен пользователей соблюдайте регистр.

Если миграция (оба типа) завершилась с ошибками, обратитесь к представителю VK.

Можно дополнительно проверить успешность миграции, создав событие в календаре MS Exchange с учетной записи пользователя, который участвует в миграции.

После успешного выполнения скрипта синхронизацию календарей можно считать завершенной.